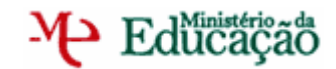

### DIRECÇÃO GERAL DOS RECURSOS HUMANOS DA EDUCAÇÃO DIRECÇÃO DE SERVIÇOS DE SISTEMAS DE INFORMAÇÃO

# MANUAL DE INSTRUÇÕES

(APENAS PARA ESCOLAS)

MANIFESTAÇÃO DE NECESSIDADES PARA

**COLOCAÇÕES CÍCLICAS** 

**ANO ESCOLAR DE 2005/2006** 

VERSÃO 3.0

Lisboa, 03 de Outubro de 2005

## ÍNDICE

| 1. | CO                                                           | NTACTOS FÁCEIS COM AS DIRECÇÕES REGIONAIS DE EDUCAÇÃO                                                                                                    | 3                                      |
|----|--------------------------------------------------------------|----------------------------------------------------------------------------------------------------|----------------------------------------|
| 2. | INT                                                          | RODUÇÃO                                                                                                    | 4                                      |
| 3. | FUN                                                          | ICIONAMENTO DA APLICAÇÃO                                                                                                    | 5                                      |
| 3  | 8.1.                                                         | ACESSO À APLICAÇÃO                                                                                                    | 5                                      |
| 3  | 3.2.<br>3.2.<br>3.2.<br>3.2.<br>3.2.<br>3.3.<br>3.3.<br>3.3. | REQUISIÇÃO DE NOVAS NECESSIDADES<br>1. Pesquisa e selecção de escolas<br>2. Requisição de novas necessidades<br>3. Submissão das necessidades<br>4. Grupos de docência multidisciplinares<br>GESTÃO DE COLOCAÇÕES<br>1. Consulta de docentes colocados através de colocações cíclicas<br>2. Não-aceitação<br>3. Fim de contrato | 6<br>7<br>8<br>8<br>9<br>9<br>10<br>11 |
| З  | 8.4.                                                         | CONSULTA DE NECESSIDADES                                                                                                    | 12                                     |
| Э  | 8.5.                                                         | OFERTA DE ESCOLA                                                                                                    | 13                                     |
| СС | NCL                                                          | JSÃO                                                                                                    | 14                                     |

### 1. CONTACTOS FÁCEIS COM AS DIRECÇÕES REGIONAIS DE EDUCAÇÃO

## ATENÇÃO: Leia atentamente a totalidade deste documento antes de utilizar esta aplicação.

Caso persistam dúvidas na utilização desta aplicação, as escolas têm ao seu dispor os seguintes contactos das respectivas Direcções Regionais de Educação (**atenção:** apenas esclarecimento de questões relacionadas com esta aplicação):

| DRE      | 🗏 E-mail                        | Telefone  | 🗏 Fax     |
|----------|---------------------------------|-----------|-----------|
| Norte    | antonio.basilio@dren.min-edu.pt | 225191100 | 225104971 |
| Centro   | pd.drec@drec.min-edu.pt         | 239798800 | 239798869 |
| Lisboa   | dsrh.pd3@drel.min-edu.pt        | 218433900 | 218493864 |
| Alentejo | fatima.bonzinho@drealentejo.pt  | 266757900 | 266757908 |
| Algarve  | apjferreira@drealg.min-edu.pt   | 289893977 | 289893930 |

## 2. INTRODUÇÃO

## ATENÇÃO: Leia atentamente a totalidade deste documento antes de utilizar esta aplicação.

#### Calendário:

O calendário semanal será o seguinte (salvo situações particulares, como aquelas em que existam feriados, férias escolares, etc.):

- 1. Entre as 09:00 de 2<sup>a</sup> e as 09:00 de 3<sup>a</sup> Feira: as escolas manifestam as suas necessidades;
- Entre as 09:00 horas de 3<sup>a</sup> e as 09:00 de 4<sup>a</sup> Feira: As Direcções Regionais validarão os pedidos submetidos pelas escolas;
- As colocações serão disponibilizadas ao final da tarde de cada 4ª Feira, no site da DGRHE;
- Na 5<sup>a</sup> ou 6<sup>a</sup> Feira, os docentes colocados deverão apresentar-se na escola onde obtiveram colocação.
- 5. As escolas disporão até às 09:00 da 3ª Feira seguinte para actualizar o sistema com as novas necessidades, as aceitações, as não aceitações, o fim de contratos e as ofertas de escola preenchidas.

#### Atenção:

- 1. Não é agora necessário "submeter" os horários depois de inseridos: as escolas deverão apenas adicionar os novos horários à lista, gravar os dados, e aguardar pelo final do prazo. Poderão assim adicionar qualquer outro horário, desde que dentro do prazo definido para as escolas.
- 2. Grupos de código 18, 19 e 24: as escolas cuja tipologia não englobe o Ensino Secundário e que necessitem de horários destes grupos, poderão agora solicitar esses horários através desta aplicação.
- 3. Já está disponível a operação "Gestão de colocações": a escola poderá aqui consultar quais os docentes que ficaram colocados nos horários por ela pedidos, assim como os seus contactos. Poderão também indicar a não-aceitação do horário pelo docente e pedir automáticamente o mesmo horário. Aqui, poderão também indicar oportunamente o fim do contrato de um candidato contratado, para que este possa ser considerado na seguinte colocação cíclica.
- 4. Oferta de escola: nos casos em que a escola coloque algum docente com base no processo de oferta de escola, deverá obrigatoriamente indicar nesta aplicação qual o docente que foi seleccionado, de modo a que não seja considerado nas colocações cíclicas seguintes, enquanto durar o contrato.
- 5. Consulta de necessidades: esta é uma nova funcionalidade que permite a simples consulta dos horários requisitados desde a 1ª cíclica.

## 3. FUNCIONAMENTO DA APLICAÇÃO

### 3.1. ACESSO À APLICAÇÃO

A aplicação encontra-se alojada no site da DGRHE em <u>https://concurso.dgrhe.min-edu.pt/ciclicas/</u>. Após aceder à mesma, o utilizador irá visualizar a página de entrada, onde apenas terá de introduzir o nome de utilizador e palavra-chave anteriormente fornecidos para entrar na aplicação.

| ◎ cíclicas | ;                                  |                   |
|------------|------------------------------------|-------------------|
|            |                                    |                   |
|            | Número de Utilizador Palavra-Chave |                   |
|            | entrar 🛓                           |                   |
|            | Aplicação desenvol                 | vida por:         |
|            | com a colabora                     | ção de: COMPUWARE |
|            |                                    |                   |

Após entrar na aplicação, surgirá a seguinte página de entrada. Aqui, o utilizador deverá escolher uma das opções disponíveis, de acordo com a acção que pretende realizar:

| or favor, leia atentan                                                                         | iente a seguinte introdução antes de começar a utilizar o sistema.                                                                                                    |
|------------------------------------------------------------------------------------------------|----------------------------------------------------------------------------------------------------|
| Introdução ———                                                                                 |                                                                                                    |
| No menu que se enco<br>Seleccione a operação<br>onde poderá seleccior<br>sistema, dicando no b | ntra abaixo poderá encontrar todas as operações que o seu perfil de utilizador lhe permite efectuar.<br>que pretende executar e clique no botão 'Começar'. Ao finalizar cada operação voltará a este ecrã,<br>ar a próxima operação a executar, efectuando o procedimento anteriormente descrito, ou sair do<br>otão 'Finalizar'. |
| A aplicação funciona c                                                                         | e modo a que possa efectuar cada operação de um modo independente e uma de cada vez.                                                                                                    |
| Podem existir operaçã<br>entidade (escola ou d                                                 | es cujo processo é iniciado com uma página inicial de pesquisa, de modo a que possa seleccionar a<br>ocente) sobre a qual pretende efectuar a operação seleccionada.                                                                                                    |
| Cada processo termin<br>Deverá imprimir semp                                                   | ará com uma página de resumo, onde estarão registadas as alterações efectuadas pela operação.<br>re esse recibo, para futuras referências e para ficar com um registo das operações efectuadas.                                                                                                    |
| Relembramos que too<br>execução.                                                               | as as operações efectuadas por si ficarão registadas com o seu utilizador e a data e hora de                                                                                                    |
| Recomendamos a leit                                                                            | ura completa do manual de utilização desta aplicação antes de efectuar qualquer operação.                                                                                                    |
| POR FIM, TENHA A NG<br>2005/2006, PELO QU                                                      | ÇÃO DE QUE AS ALTERAÇÕES POR SI OPERADAS TERÃO IMPACTO NO CONCURSO DE DOCENTES<br>E RECOMENDAMOS QUE AS REALIZE COM A MÁXIMA ATENÇÃO POSSÍ <b>ve</b> l.                                                                                                    |
|                                                                                                |                                                                                                    |
|                                                                                                |                                                                                                    |

### 3.2. REQUISIÇÃO DE NOVAS NECESSIDADES

#### 3.2.1. Pesquisa e selecção de escolas

Na página de pesquisa de escolas encontrará todas as escolas que fazem parte do agrupamento (ou apenas uma escola, se for autónoma).

Poderá pesquisar pela escola para a qual pretende requisitar um docente utilizando os filtros no topo da página, que lhe permitem pesquisar, por exemplo, por código de escola (que aconselhamos).

É de realçar que o resultado da pesquisa pode consistir em mais do que uma página, pelo que poderá ter de consultar as páginas seguintes utilizando os botões "pág. seg." e "pág. ant.".

| sauise um                                                                         |                                                                              |                                                     |                                                                                                    |                                                                                                    |                                                                                                |  |  |  |
|-----------------------------------------------------------------------------------|------------------------------------------------------------------------------|-----------------------------------------------------|----------------------------------------------------------------------------------------------------|----------------------------------------------------------------------------------------------------|------------------------------------------------------------------------------------------------|--|--|--|
| sejada dio                                                                        | a escola, recorrendo aos fil<br>ue no botão 'seguinte' para                  | tros e botões de  <br>a proceder à recol            | esquisa que se e<br>ha de horários pa                                                                       | encontram abaixo. Após ter<br>ira a escola seleccionada.                                                                                                    | r seleccionado a escola                                                                        |  |  |  |
| ódigo:                                                                            |                                                                              | Nome:                                               |                                                                                                    |                                                                                                    |                                                                                                |  |  |  |
| pologia:                                                                          | Seleccione 💌                                                                 | Tutela:                                             | Seleccione.                                                                                                 | Seleccione                                                                                                    |                                                                                                |  |  |  |
| ede:                                                                              | Seleccione 💌                                                                 | QZP:                                                | Seleccione.                                                                                                 | Seleccione                                                                                                    |                                                                                                |  |  |  |
| RE:                                                                               | Seleccione 💌                                                                 | Distrito:                                           |                                                                                                    |                                                                                                    |                                                                                                |  |  |  |
| ituação:                                                                          | Activa 💌                                                                     | Concelho:                                           |                                                                                                    |                                                                                                    |                                                                                                |  |  |  |
|                                                                                   |                                                                              | Freguesia:                                          |                                                                                                    |                                                                                                    |                                                                                                |  |  |  |
|                                                                                   |                                                                              | Agrupament                                          | o: 101321                                                                                                   |                                                                                                    |                                                                                                |  |  |  |
| Estado                                                                            | o da recolha de horários:                                                    | Seleccione                                          | <b>V</b>                                                                                                    |                                                                                                    |                                                                                                |  |  |  |
| Estado<br>ista de Esc                                                             | o da recolha de horários:<br>pesquisar Q<br>olas                             | Seleccione                                          | V                                                                                                    | tod                                                                                                    | ias Q                                                                                          |  |  |  |
| Estado<br>ista de Esc<br>230909                                                   | o da recolha de horários:<br>pesquisar Q<br>olas<br>MAIRUS                   | Seleccione                                          | Contagem de                                                                                                 | páginas:<br>r<br>tuu1321                                                                                                    |                                                                                                |  |  |  |
| Estado<br>ista de Esc<br>230909<br>619231                                         | o da recolha de horários:<br>pesquisar Q<br>olas<br>MAIROS                   | Seleccione                                          | Contagem de<br>submete<br>Horários<br>submete                                                               | páginas:<br>r 101321<br>r 101321<br>r 101321                                                                                                    | ESCOLAS DI                                                                                     |  |  |  |
| Estado<br>ista de Esc<br>230909<br>619231<br>342336                               | MAIROS<br>NADIR AFONSO                                                       | Seleccione<br>EB1<br>JI<br>EB2                      | Contagem de<br>submete<br>Horários<br>3 Submete                                                             | páginas:<br>r 101321<br>r 101321<br>r 101321<br>r 101321<br>r 101321                                                                                                    | ESCULAS DE<br>ESCULAS DE<br>ESCULAS DE                                                         |  |  |  |
| Estado<br>iista de Esco<br>230909<br>619231<br>342336<br>239975                   | MAIROS<br>NOGUEIRA Nº 1                                                      | Seleccione<br>E81<br>JI<br>E82<br>E81               | Contagem de<br>submete<br>3 Horários<br>submete<br>Horários<br>submete                                      | páginas:         10/1321           r         10/1321           por         10/1321           r         10/1321           por         10/1321           r         10/1321           por         10/1321           r         10/1321           r         10/1321           r         10/1321                                            | ESCOLAS DE<br>ESCOLAS DE<br>ESCOLAS DE<br>ESCOLAS DE                                           |  |  |  |
| Estado<br>ista de Esc<br>230909<br>619231<br>342336<br>239976<br>247479           | MAIRUS<br>MAIRUS<br>MAIROS<br>NADIR AFONSO<br>NOGUEIRA Nº 1<br>NOGUEIRA Nº 2 | Seleccione<br>EB1<br>JI<br>EB2<br>EB1               | Contagem de<br>submete<br>Horários<br>submete<br>Horários<br>submete<br>Horários<br>submete                 | páginas:         101321           r         101321           por         101321           por         101321           por         101321           por         101321           por         101321           r         101321           por         101321           r         101321           r         101321                     | ESCOLAS DE<br>ESCOLAS DE<br>ESCOLAS DE<br>ESCOLAS DE<br>ESCOLAS DE                             |  |  |  |
| Estado<br>ista de Esc<br>230909<br>619231<br>342336<br>239975<br>247479<br>260447 | MAIROS NADIR AFONSO NOGUEIRA Nº 1 OUCIDRES                                   | Seleccione<br>E81<br>JI<br>E82<br>E81<br>E81<br>E81 | Contagem de<br>submete<br>3 Horários<br>3 Horários<br>submete<br>Horários<br>submete<br>Horários<br>submete | tod           páginas:         101321           r         101321           por         101321           por         101321           por         101321           por         101321           por         101321           por         101321           por         101321           por         101321           por         101321 | ESCOLAS DE<br>ESCOLAS DE<br>ESCOLAS DE<br>ESCOLAS DE<br>ESCOLAS DE<br>ESCOLAS DE<br>ESCOLAS DE |  |  |  |

Uma vez seleccionada a escola, deverá seleccionar o botão "seguinte" para especificar as necessidades de horários para essa escola.

#### 3.2.2. Requisição de novas necessidades

Nesta página, deverá ser especificado para cada horário pedido:

- 1. O grupo de docência (de entre os grupos possíveis para a tipologia da escola seleccionada);
- 2. A disciplina (apenas se se tratar de um grupo de docência multidisciplinar)
- 3. O número de horas semanais necessárias;
- 4. O tipo de horário ("anual" até 31 de Agosto de 2006, ou "temporário");
- 5. A duração mínima prevista (em meses apenas se for temporário);
- 6. O motivo da requisição ("doença", "licenças", "maternidade", "mobilidade", "não aceitação", "rescisão" ou "outros").

| equisição de nova                                  | <b>as necessidades</b><br>a grupo de docênc | ia os horários que a es             | scola necessita.  |                         |            |   |
|----------------------------------------------------|---------------------------------------------|-------------------------------------|-------------------|-------------------------|------------|---|
| E <b>scola</b><br>Iome: NADIR AFC<br>ódigo: 342336 | NSO                                         |                                     | Tipologia: EB2,3  | 3                       |            |   |
| Requisição de no                                   | vas necessidades -                          |                                     |                   |                         |            |   |
| rupo de Docência                                   | Disciplina                                  | Número de horas sema<br>necessárias | nais Tipo de Horá | rio Duração<br>Prevista | Motivo     |   |
| Seleccione 🗙                                       | ×                                           |                                     |                   | ×                       | Seleccione | ~ |
|                                                    |                                             | X remover                           | adicionar         | 2                       |            |   |
| Grupo Docência                                     | Disciplina                                  | Horas                               | Tipo de Horario   | Duração Prev            | ista Motiv | D |
|                                                    |                                             |                                     |                   |                         |            |   |
|                                                    |                                             |                                     |                   |                         |            |   |
|                                                    |                                             |                                     |                   |                         |            |   |
|                                                    |                                             |                                     |                   |                         |            |   |
|                                                    |                                             |                                     |                   |                         |            |   |
|                                                    |                                             |                                     |                   |                         |            |   |
|                                                    |                                             |                                     |                   |                         |            |   |

Uma vez preenchidos estes campos, deverá seleccionar o botão "adicionar", o horário será assim acrescentado à lista de horários e automaticamente **gravado**, para serem posteriormente validados pela respectiva Direcção Regional de Educação.

#### 3.2.3. Submissão das necessidades

Uma vez que a necessidade de submeter os horários gerou problemas esporádicos com algumas escolas na 1<sup>a</sup> cíclica, esta necessidade foi suprimida. Nesta nova versão da aplicação das cíclicas, a escola terá apenas de preencher os dados do(s) horário(s) necessário(s), seleccionando o botão "adicionar".

No final do prazo estipulado, os horários que tiverem sido adicionados serão automaticamente disponibilizados à respectiva DRE, para validação.

Esta alteração impede, no entanto, que seja disponibilizado um recibo à escola. Caso pretenda manter um registo dos horários pedidos, poderá imprimir a página "Requisição de novas necessidades" onde adicionou os horários, mas que não terá valor como recibo, já que é possível remover esses horários da lista, depois da sua impressão.

ATENÇÃO: Não é possível à DGRHE ou às DREs acrescentar horários a pedido da escola ou voltar a disponibilizar o acesso pela escola depois do final do prazo. Caso surja a necessidade de um horário depois do final do prazo, apenas poderá fazer novo pedido na seguinte colocação cíclica, uma semana depois.

#### 3.2.4. Grupos de docência multidisciplinares

Caso a escola necessite, por exemplo, de substituir um docente cujo horário é do grupo 21 – Português/Francês, em que sejam leccionadas as duas disciplinas, deverão ser indicados dois horários: um para a disciplina de Português e outro para a de Francês, cada um com o respectivo número de horas semanais:

| CHIOR VIEGAS            | Número de horas s<br>necessária:     | Tipologia: E                 | S                                                                                                    |                                                                                   |                                                                                                  |                                                                                                    |
|-------------------------|--------------------------------------|------------------------------|----------------------------------------------------------------------------------------------------|-----------------------------------------------------------------------------------|--------------------------------------------------------------------------------------------------|----------------------------------------------------------------------------------------------------|
| Disciplina              | Número de horas s<br>necessária:     | emanais                      |                                                                                                    |                                                                                   |                                                                                                  |                                                                                                    |
| Disciplina              | Número de horas s<br>necessária:     | emanais ,                    |                                                                                                    |                                                                                   |                                                                                                  |                                                                                                    |
| Disciplina              | Número de horas s<br>necessária:     | emanais                      |                                                                                                    |                                                                                   |                                                                                                  |                                                                                                    |
|                         | necessaria:                          | _ lipo de                    | Horário Du                                                                                                    | ração                                                                             | Motivo                                                                                           |                                                                                                    |
|                         |                                      | 5                            |                                                                                                    | Sel                                                                               | eccione                                                                                          | ~                                                                                                    |
| Disciplina<br>Português | Horas                                | Tipo de Horar<br>Temporário  | io Duraçã                                                                                                    | io Prevista                                                                       | Motiv<br>Doença                                                                                  | 0                                                                                                    |
| Português               | 10                                   | Temporário                   | 1                                                                                                    |                                                                                   | ,<br>Doença                                                                                      |                                                                                                    |
|                         |                                      |                              |                                                                                                    |                                                                                   |                                                                                                  |                                                                                                    |
|                         | Disciplina<br>Português<br>Português | Português 12<br>Português 10 | Vermover     adicionar       Disciplina     Horas     Tipo de Horar       Português     12     Temporário       Português     10     Temporário | Português     12     Temporário     1       Português     10     Temporário     1 | Português     12     Temporário     Duração Prevista       Português     10     Temporário     1 | Disciplina         Horas         Tipo de Horario         Duração Prevista         Motiv           Português         12         Temporário         1         Doença           Português         10         Temporário         1         Doença |

### 3.3. GESTÃO DE COLOCAÇÕES

Nesta operação, é também apresentada uma página de pesquisa de escolas, em tudo idêntica à página de pesquisa de escolas para a requisição de necessidades, na qual irá ser seleccionada a escola sobre a qual se pretende pesquisar quais os docentes colocados e, se for caso disso, indicar:

- a não-aceitação do horário, indicando se o horário deve ou não ser pedido novamente, assegurando simultaneamente que esse docente não será considerado nas colocações cíclicas subsequentes;
- 2. o fim do seu contrato, para que volte a ser considerado nas colocações cíclicas subsequentes.

#### 3.3.1. Consulta de docentes colocados através de colocações cíclicas

Uma vez seleccionada a escola, são listados os nomes e contactos dos docentes colocados nessa escola, assim como os dados do horário por eles preenchidos (para visualizar toda a informação, será necessário utilizar a barra deslocamento horizontal).

| Concurso para selecção e recrutamento do pessoal docente da educação pré-escolar e dos ensinos básico e secundário para o ano lectivo 2005/2006.                                                                             |                                       |                        |                     |              |  |  |  |  |
|----------------------------------------------------------------------------------------------------|---------------------------------------|------------------------|---------------------|--------------|--|--|--|--|
| DGRHE Direcção-Geral dos Recursos Humanos da Educação                                                                                                    |                                       |                        |                     |              |  |  |  |  |
| • cíclicas                                                                                                    |                                       |                        |                     |              |  |  |  |  |
| Gestão de Colocações                                                                                                    |                                       |                        |                     |              |  |  |  |  |
| Seleccione a colocação pretendida. De seguida, se pretender confirmar a não aceitação de uma colocação, dique no botão<br>'Não Aceitação'. Se pretender indicar o final de um contrato, clique no botão 'Final de Contrato'. |                                       |                        |                     |              |  |  |  |  |
| Nome: Número de Candidatura:                                                                                                    |                                       |                        |                     |              |  |  |  |  |
| Tipo de Documento:                                                                                                    |                                       |                        |                     |              |  |  |  |  |
| Grupo de docência:                                                                                                    | Grupo de docência:                    |                        |                     |              |  |  |  |  |
| Tipo de horário:                                                                                                    | · · · · · · · · · · · · · · · · · · · | Nº de hora             | s semanais:         |              |  |  |  |  |
|                                                                                                    |                                       |                        |                     |              |  |  |  |  |
| pesquis                                                                                                    | ar <mark>Q</mark>                     |                        | todas 🔍             |              |  |  |  |  |
| 🗆 Lista de Colocações —                                                                                                    |                                       |                        |                     |              |  |  |  |  |
|                                                                                                    |                                       | Contagem de páginas: 📘 |                     |              |  |  |  |  |
| Nº Candidatura                                                                                                    | Nome                                  | Doc. Identificação     | Nº de Identificação | Gru<br>Docêi |  |  |  |  |
| 000000000                                                                                                    |                                       | Bilhete de Identidade  | 0000000             | 00           |  |  |  |  |
| 000000000                                                                                                    |                                       | Bilhete de Identidade  | 00000000            | 00           |  |  |  |  |
|                                                                                                    |                                       |                        |                     |              |  |  |  |  |
|                                                                                                    |                                       |                        |                     |              |  |  |  |  |
|                                                                                                    |                                       |                        |                     |              |  |  |  |  |
|                                                                                                    |                                       |                        |                     |              |  |  |  |  |
|                                                                                                    |                                       |                        |                     | •            |  |  |  |  |
|                                                                                                    | 🔽 pág. ant.                           | pág. seg. 💦            |                     |              |  |  |  |  |
|                                                                                                    |                                       |                        |                     |              |  |  |  |  |
|                                                                                                    | Não Aceitação                         | Final de Contrato      |                     |              |  |  |  |  |
|                                                                                                    |                                       |                        |                     |              |  |  |  |  |
|                                                                                                    | anterior                              | 📕 menu principal       |                     |              |  |  |  |  |

#### 3.3.2. Não-aceitação

Nos casos em que um candidato não aceite a colocação, a escola deve **sempre** indicar esse facto na nossa aplicação. Depois de seleccionar o docente, o responsável deverá clicar no botão "não aceitação", após o que surgirá a seguinte página:

| Concurso para selecção e recrutamento do pessoal docente da educação pré-escolar e dos ensinos básico e secundário para o ano lectivo 2005/2006. |  |  |  |  |  |  |  |  |
|----------------------------------------------------------------------------------------------------|--|--|--|--|--|--|--|--|
| DGRHE   Direcção-Geral dos Recursos Humanos da Educação                                                                                          |  |  |  |  |  |  |  |  |
| ♥ cíclicas                                                                                                    |  |  |  |  |  |  |  |  |
|                                                                                                    |  |  |  |  |  |  |  |  |
| Confirmação de Não Aceitação de Colocação                                                                                                    |  |  |  |  |  |  |  |  |
| Se pretender voltar a solicitar este horário dique no botão 'Sim'. Caso contrário dique em 'Não'.                                                |  |  |  |  |  |  |  |  |
| 🗆 Dados da Colocação                                                                                                    |  |  |  |  |  |  |  |  |
| Nome: Número de Candidatura:                                                                                                    |  |  |  |  |  |  |  |  |
| Tipo de Documento: Nº Identificação:                                                                                                    |  |  |  |  |  |  |  |  |
| Grupo de docência:                                                                                                    |  |  |  |  |  |  |  |  |
| Nº de horas semanais: Tipo de horário:                                                                                                    |  |  |  |  |  |  |  |  |
| Motivo:                                                                                                    |  |  |  |  |  |  |  |  |
| Data da colocação:                                                                                                    |  |  |  |  |  |  |  |  |
|                                                                                                    |  |  |  |  |  |  |  |  |
| Pretende voltar a solicitar este horário?                                                                                                    |  |  |  |  |  |  |  |  |
| anterior sair 🕐                                                                                                    |  |  |  |  |  |  |  |  |

Aqui, deverá indicar se pretende ou não voltar a solicitar esse horário. Surgirá então uma página de confirmação, onde deverá ser indicado o nome do responsável e o seu contacto. Para finalizar, deverá inserir a palavra-chave que utilizou para entrar nesta aplicação, e pressionar o botão "submeter". Será então visualizado o recibo, que deverá imprimir **SEMPRE**.

| ENÇAU:     | intormação ainda não toi submetida. Este passo serve apenas para efeitos de confirmação. Reveja<br>entamente os dados introduzidos e caso não estejam correctos volte atrás - fazendo clique no botão<br>nterior' - e faça as devidas correcções. Caso estejam correctos, insira o seu nome e contacto, em seguida<br>ça clique no botão 'Submeter', sendo que, após este passo, os dados introduzidos serão submetidos e não<br>derá voltar a alterá-los. |
|------------|----------------------------------------------------------------------------------------------------|
| esumo -    |                                                                                                    |
| Dados d    | ocente                                                                                                    |
| Nome:      |                                                                                                    |
| Número d   | Candidatura:                                                                                                    |
| Tipo de D  | umento: Nº Identificação:                                                                                                    |
| Morada:    |                                                                                                    |
| Localidad  | Código Postal:                                                                                                    |
| Telefone   |                                                                                                    |
| Dados de   | orário                                                                                                    |
| Grupo de   | cência:                                                                                                    |
| Nº de hor  | semanais: Tipo de horário:                                                                                                    |
| Motivo:    |                                                                                                    |
| Data da c  | ocação:                                                                                                    |
| Não Acei   | ão de Colocação                                                                                                    |
| ) candida  | não aceitou a sua colocação na escola -                                                                                                    |
| scolheu s  | citar de novo o horário.                                                                                                    |
|            |                                                                                                    |
| atroduza   |                                                                                                    |
| itroudza ( |                                                                                                    |
| ntroduza d | eu contacto:                                                                                                    |
|            |                                                                                                    |

#### 3.3.3. Fim de contrato

Para que um docente colocado num horário temporário possa voltar a ser considerado nas colocações cíclicas seguintes, a escola deverá dar conta desse facto na nossa aplicação.

Para tal deverá, depois de seleccionar a escola onde o docente fora colocado, seleccionar o docente cujo contrato termina, e pressionar o botão "Final de contrato". Surgirá a seguinte página, em que será introduzida a data do final do contrato, o nome e telefone do responsável que preenche estes dados.

| GRHE Diraceão-Coral dos R                  | Pocursos Humanos da Educação |
|--------------------------------------------|------------------------------|
|                                            |                              |
| ciclicas                                   |                              |
| Indicação de Final de Contrato             |                              |
| Dados da Colocação                         |                              |
| Nome:                                      | Número de Candidatura:       |
| Tipo de Documento:                         | Nº Identificação:            |
| Grupo de docência:                         |                              |
| Nº de horas semanais:                      | Tipo de horário:             |
| Motivo:                                    |                              |
| Data da colocação:                         |                              |
| – Introduza os seus dados e a data de fina | l de contrato                |
| Introduza a data de final do contrato:     | DD - MM - AAAA               |
| Introduza o seu nome:                      |                              |
| Introduza o seu contacto:                  |                              |

Sepois de pressionar o botão "seguinte", acederá ao recibo que deverá imprimir **SEMPRE** (sugerimos a impressão em duplicado para que entregue uma das cópias ao docente).

### 3.4. CONSULTA DE NECESSIDADES

Esta aplicação tem como finalidade permitir a consulta de todas as necessidades declaradas pela escola em cada semana. Bastará apenas que seleccione a cíclica respectiva.

| Concurso para selecção e recrutamento o <b>DGRHE</b> Direcção-Gera                        | lo pessoal docente da educa<br>Il dos Recursos Huma | ação pré-escolar<br>anos da Educ | e dos en:<br>ação | sinos básico e | secundário para | o ano lectivo 2005/2006. |  |  |  |  |  |
|-------------------------------------------------------------------------------------------|-----------------------------------------------------|----------------------------------|-------------------|----------------|-----------------|--------------------------|--|--|--|--|--|
| © cíclicas                                                                                |                                                     |                                  |                   |                |                 |                          |  |  |  |  |  |
| Consulta de Necessidades<br>Aqui são apresentadas as necessidades requeridas pela escola. |                                                     |                                  |                   |                |                 |                          |  |  |  |  |  |
| <b>Escola</b><br>Nome: JOSÉ BELCHIOR VIEGAS<br>Código: 400440                             | Escola<br>Nome: JOSÉ BELCHIOR VIEGAS Tipologia: ES  |                                  |                   |                |                 |                          |  |  |  |  |  |
| Fase: 3ª Colocaçã                                                                         | o Cíclica 💌                                         |                                  |                   |                |                 |                          |  |  |  |  |  |
| Estado da Recolha nesta fase: H                                                           | orários validados                                   |                                  |                   |                |                 |                          |  |  |  |  |  |
| Disciplina Número de horas semanais Tipo de Duração Prevista Motivo Horário incompleto    |                                                     |                                  |                   |                |                 |                          |  |  |  |  |  |
| 20 Português 20                                                                           | Temporário                                          | 1 Li                             | cenças            | 1              | 0               |                          |  |  |  |  |  |
|                                                                                           | K                                                   | anterior                         |                   |                |                 |                          |  |  |  |  |  |

### 3.5. OFERTA DE ESCOLA

Sempre que um docente seja colocado através do processo de oferta de escola, o responsável por esta deverá aceder a esta aplicação e indicar o seu número de identificação (n.º de BI, de passaporte ou de autorização de residência, consoante o tipo de documento utilizado na sua candidatura electrónica). Só assim podemos assegurarmo-nos que o mesmo docente não será colocado simultaneamente noutra escola, através das colocações cíclicas.

| Consurso para selección e recultamento do pessoal docente da educación próxescolar e dos ensinos básico e secundário para o ano lectivo 2005/2006                             |
|----------------------------------------------------------------------------------------------------|
|                                                                                                    |
| DIRECÇão-Geral dos Recursos Humanos da Educação                                                                                                    |
| O cíclicas                                                                                                    |
| Oferta de Escola                                                                                                    |
| Escola                                                                                                    |
| Nome: Tipologia: Seleccione                                                                                                    |
| Código:                                                                                                    |
| Introduza o número de identificação do professor contratado por oferta de escolas:  Pesquisar Candidato  Tipo de Identificação Bilhete de Identidade  Número de Identificação |
| < anterior 🛛 inserir 💟                                                                                                    |

## CONCLUSÃO

Esta é a versão 3.0 do Manual de Instruções e engloba já as últimas funcionalidades adicionadas à aplicação. Poderá, no entanto, ser sujeita a alterações, pelo que solicitamos a atenção para novas versões, sempre no site da DGRHE, em <u>http://www.dgrhe.min-edu.pt</u>.

Foi nossa intenção disponibilizar às Escolas mais uma aplicação intuitiva, eficiente e eficaz, que permita uma utilização eficiente e eficaz ao longo dos vários meses em que vai estar disponível.

Esperamos que tal se concretize e que consigamos, em conjunto, prestar um serviço público de qualidade sempre crescente.

Muito obrigado.